## ★ご注意ください。

メールアカウントの削除は行わないでください。

メールアカウントを削除すると、そのアカウントで送受信したメールが全て削除されます。

1. ホーム画面にて、『設定』をタップします。

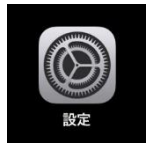

2. 『メール』 – 『アカウント』の順にタップします。

| 設定       | メール           |     |
|----------|---------------|-----|
| ? パスワード  | "メール"にアクセスを許可 |     |
|          | Siriと検索       | >   |
| 演藝生      |               | >   |
| エロック 正紹元 | (1) モバイルデータ通信 |     |
| ×=       | _             |     |
| リマインダー   | アカウント         | 1 > |

3. メールボックスの空き容量を増やすアカウントをタップします。

| 設定             | メール アカウント                    |   |
|----------------|------------------------------|---|
| <b>ア</b> パスワード | アカウント                        |   |
| 🔽 メール          | example@example.co.jp<br>メール | > |
| ④ 連絡先          | アカウントを追加                     | > |
| カレンダー          |                              |   |
|                | データの取得方法 プッシュン               | > |
| リマインダー         |                              |   |

4. 『詳細』をタップします。

| キャンセル           | example@example.co.jp | 完了                   |
|-----------------|-----------------------|----------------------|
| アカウント           |                       |                      |
|                 |                       |                      |
| POP アカウント<br>名前 | 観音太郎                  |                      |
| メール             | example@example.co.jp | >                    |
| 説明              | example@example.co.jp |                      |
| 受信メールサー         | 21                    |                      |
| ホスト名            | pop.example.co.jp     |                      |
| ユーザ名            | example@example.co.jp |                      |
| パスワード           |                       |                      |
| 送信メールサー         | 21                    |                      |
| SMTP            |                       | smtp.canonet.ne.jp > |
|                 |                       |                      |
| 詳細              |                       | >                    |

## 5. 『サーバから削除』をタップします。

| example@example.co.jp 詳細 |      |
|--------------------------|------|
| 密除したメッセージの移動先:           |      |
| 削除済メールボックス               | ~    |
| アーカイブメールボックス             |      |
| 第除したメッセージ                |      |
| 削除 1週間                   | 後 >  |
| 受信設定                     |      |
| SSLを使用                   |      |
| 認証 パスワー                  | ⊦ >  |
| サーバから削除 しな               | UN > |
| サーバボート 110               |      |
| s/mime                   |      |
| 署名 いい                    | え〉   |
| デフォルトで暗号化 いい             | え>   |
|                          | 1    |

| サーバから | ※他の端末でメールを受信されている場合、     |  |
|-------|--------------------------|--|
| 削除    | 「しない」を選択します。             |  |
|       | メインに使っているメールソフトにて、サーバか削除 |  |
|       | する日数を指定してください。           |  |
|       | ※1台のみでメールを受信されている場合、     |  |
|       | タップします。                  |  |

## 6.サーバにメールのコピーを残す日数を指定します。

| 2 | < | 詳細          | サーバから削除 |   |
|---|---|-------------|---------|---|
| 1 |   | しない<br>7日   |         | ~ |
|   |   | 受信トレイからの削除時 |         |   |

| 1 | 7日 | タップします。                  |
|---|----|--------------------------|
|   |    | ※メール受信後、メールボックスから 7 日前の受 |
|   |    | 信メールデータが削除されます。          |
| 2 | 詳細 | タップします。                  |

## 7. 『アカウント名』をタップします。

| <pre>&lt; example@example.co.jp</pre> | 詳細                   |
|---------------------------------------|----------------------|
| 削除したメッセージの移動先:                        |                      |
| 削除済メールボックス                            | <ul> <li></li> </ul> |
| アーカイブメールボックス                          |                      |
| 削除したメッセージ                             |                      |
| 削除                                    | 1週間後 >               |
|                                       |                      |

8. 『完了』をタップします。

| キャンセル         | example@example.co.jp | 完了 |
|---------------|-----------------------|----|
| アカウント         | 、<br>、                |    |
| POPアカウン<br>名前 | (下情報<br>観音太郎          |    |
| メール           | example@example.co.jp | >  |
| 説明            | example@example.co.jp |    |
|               |                       |    |